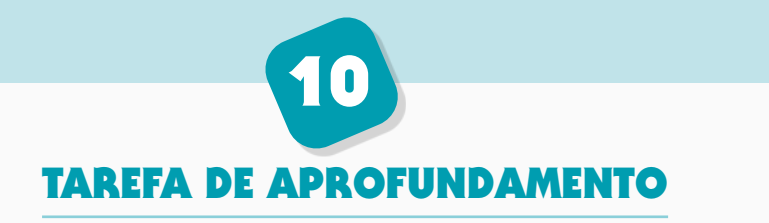

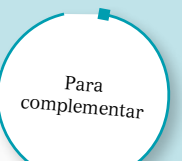

## Tabelas de frequências no Excel

Vamos exemplificar a construção de tabelas de frequências no *Excel*, a partir do diagrama do Exemplo 3 da página 70 do volume 1 do manual.

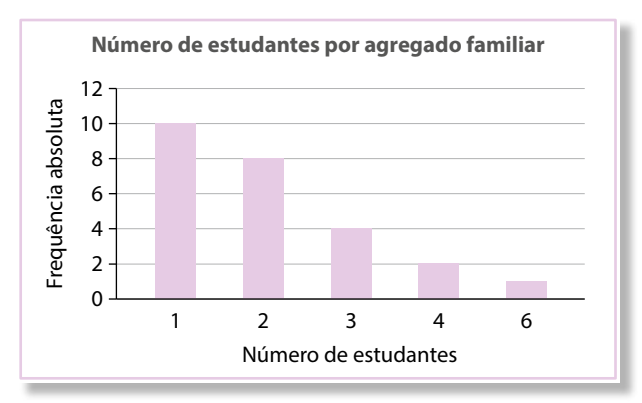

Insere os dados na folha de cálculo, organizados numa tabela de frequências absolutas.

|   | A B               |                     |  |  |  |  |
|---|-------------------|---------------------|--|--|--|--|
| 1 | N.º de Estudantes | Freq. Absoluta (ni) |  |  |  |  |
| 2 | 1                 | 10                  |  |  |  |  |
| 3 | 2                 | 8                   |  |  |  |  |
| 4 | 3                 | 4                   |  |  |  |  |
| 5 | 4                 | 2                   |  |  |  |  |
| 6 | 5                 | 1                   |  |  |  |  |

2. Determina o número total de estudantes, somando todas as frequências absolutas. Para tal, podes usar o comando «SOMA», escrevendo na célula onde vais colocar essa soma, neste caso, na célula B7, «=SOMA(B2:B6)».

|   | А                 | В                   |
|---|-------------------|---------------------|
| 1 | N.º de Estudantes | Freq. Absoluta (ni) |
| 2 | 1                 | 10                  |
| 3 | 2                 | 8                   |
| 4 | 3                 | 4                   |
| 5 | 4                 | 2                   |
| 6 | 5                 | 1                   |
| 7 | Total             | =SOMA(B2:B6)        |

|   | А                 | В                   |
|---|-------------------|---------------------|
| 1 | N.º de Estudantes | Freq. Absoluta (ni) |
| 2 | 1                 | 10                  |
| 3 | 2                 | 8                   |
| 4 | 3                 | 4                   |
| 5 | 4                 | 2                   |
| 6 | 5                 | 1                   |
| 7 | Total             | 25                  |

**Nota:** Se usarmos «dois pontos» entre B2 e B6, obteremos a soma de todos os valores que estejam nas células de B2 a B6. Se colocarmos «ponto e vírgula», obteremos a soma dos valores das células B2 e B6. Pode ser útil, se quisermos adicionar apenas os valores que estejam, por exemplo, nas células B2, B3 e B6. Nesse caso, poderíamos fazer «=SOMA(B2;B3;B6)».

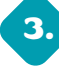

Para determinar a frequência relativa, podes fazê-lo individualmente para cada uma das unidades estatísticas, por exemplo, se quiseres calcular a frequência relativa da unidade estatística 1, na célula C2 podes fazer «=B2/B7», e obterás a frequência relativa.

|   | А                 | В                   | С                   |
|---|-------------------|---------------------|---------------------|
| 1 | N.º de Estudantes | Freq. Absoluta (ni) | Freq. Relativa (fi) |
| 2 | 1                 | 10                  | =B2/B7              |
| 3 | 2                 | 8                   |                     |
| 4 | 3                 | 4                   |                     |
| 5 | 4                 | 2                   |                     |
| 6 | 5                 | 1                   |                     |
| 7 | Total             | 25                  |                     |
|   |                   |                     |                     |

Se quiseres apresentar a frequência relativa em percentagem, pode clicar, na célula com o lado direito do rato e escolher «formatar células»:

|         | _                 | _                   |                | Calib    | ori 🔻 11 🔻 A A 🧺 🗡 % 👓 🖞           |
|---------|-------------------|---------------------|----------------|----------|------------------------------------|
|         | A                 | В                   | С              | Ν        | I = 👌 - A - 🕂 - % 🚜 🗸              |
| 1       | N.º de Estudantes | Freq. Absoluta (ni) | Freq. Relativa |          |                                    |
| 2       | 1                 | 10                  | 0,4            |          |                                    |
| 3       | 2                 | 8                   |                | Pro      | curar nos menus                    |
| 4       | 3                 | 4                   |                | X        | Cortar                             |
| 5       | 4                 | 2                   |                | 00<br>Eb |                                    |
| 6       | 5                 | 1                   |                |          | Copiar                             |
| 7       | Total             | 25                  |                | D        | Opções de Colagem:                 |
| 8       |                   |                     |                |          | <b>b</b>                           |
| 9<br>10 |                   |                     |                |          | Colar Especial                     |
| 11      |                   |                     |                | ĵ        | Pesquisa Inteligente               |
| 12      |                   |                     |                |          | Inserir                            |
| 13      |                   |                     |                |          |                                    |
| 14      |                   |                     |                |          | <u>E</u> liminar                   |
| 15      |                   |                     |                |          | Limpar Conteúdo                    |
| 16      |                   |                     |                | 1        | Análise Rápida                     |
| 17      |                   |                     |                |          | Filtro                             |
| 18      |                   |                     |                |          |                                    |
| 19      |                   |                     |                |          | Or <u>d</u> enar                   |
| 20      |                   |                     |                |          | Obter Dados da Tabela/Intervalo    |
| 21      |                   |                     |                | to       | Inserir Comentário                 |
| 22      |                   |                     |                |          |                                    |
| 23      |                   |                     |                | *        | <u>F</u> ormatar Células           |
| 24      |                   |                     |                |          | Escolher da Lista <u>P</u> endente |
| 25      |                   |                     |                |          | Definir Nome                       |
| 26      |                   |                     |                | æ        | -                                  |
| 27      |                   |                     |                | <b>0</b> | L <u>i</u> gaçao                   |
| 28      |                   |                     |                |          | A <u>b</u> rir hiperligação        |
| 20      | 1                 |                     | L              |          |                                    |

Em seguida, escolhes percentagem com o número de casas decimais que pretendas.

|   | А                 | В                   | С                   | Formatar Cé        | lulas       |                      |          |        |
|---|-------------------|---------------------|---------------------|--------------------|-------------|----------------------|----------|--------|
| 1 | N.º de Estudantes | Freq. Absoluta (ni) | Freq. Relativa (fi) | F                  |             |                      |          | _      |
| 2 | 1                 | 10                  | 40%                 | Número             | Alinhamento | Tipo de letra        | Limite   | Preenc |
| 3 | 2                 | 8                   |                     | <u>C</u> ategoria: |             |                      |          |        |
| 4 | 3                 | 4                   |                     | Geral              | 1           | Exemplo              |          |        |
| 5 | 4                 | 2                   |                     | Número             |             | 40%                  |          |        |
| 6 | 5                 | 1                   |                     | Contabilida        | de          | Constant de simo     | <b>b</b> |        |
| 7 | Total             | 25                  |                     | Data               |             | Casas <u>d</u> ecima | IS: M    | -      |
| 8 |                   |                     |                     | Hora<br>Percentage | m           |                      |          |        |
| 9 |                   |                     |                     | Fração             |             |                      |          |        |
| - | 1                 |                     |                     |                    | _           |                      |          |        |

|   | А                 | A B                 |                     |
|---|-------------------|---------------------|---------------------|
| 1 | N.º de Estudantes | Freq. Absoluta (ni) | Freq. Relativa (fi) |
| 2 | 1                 | 10                  | 40%                 |
| 3 | 2                 | 8                   |                     |
| 4 | 3                 | 4                   |                     |
| 5 | 4                 | 2                   |                     |
| 6 | 5                 | 1                   |                     |
| 7 | Total             | 25                  |                     |
| - |                   |                     |                     |

Podes proceder desta forma para as restantes células. No entanto, há um processo mais rápido. Com o cursor no canto inferior direito da célula C2, clica e arrasta até à célula C6. Mas, cuidado, se fizeres isto, sem fazer mais nada irás obter o que está na imagem seguinte.

|   | А                 | В                   | С                   |     |
|---|-------------------|---------------------|---------------------|-----|
| 1 | N.º de Estudantes | Freq. Absoluta (ni) | Freq. Relativa (fi) | Fre |
| 2 | 1                 | 10                  | 40%                 |     |
| 3 | 2                 | 8                   | #DIV/0!             |     |
| 4 | 3                 | 4                   | #DIV/0!             |     |
| 5 | 4                 | 2                   | #DIV/0!             |     |
| 6 | 5                 | 1                   | #DIV/0!             |     |
| 7 | Total             | 25                  |                     |     |
| ~ | 1                 |                     |                     |     |

Isto acontece porque, na referência da célula, a linha não foi fixada. Se colocares o cursor na célula C3, irás constatar que o conteúdo de B3 foi dividido pelo conteúdo de B8, que não existe. Assim, deves fixar a linha para que a divisão seja sempre feita pelo conteúdo de B7. Para tal, basta que na célula C2 faças «=B2/C\$7». Depois, podes arrastar e obterás o pretendido.

| C2 • : |                   | $\times \checkmark f_x$ | =B2/B\$7            |  |
|--------|-------------------|-------------------------|---------------------|--|
|        | А                 | В                       | С                   |  |
| 1      | N.º de Estudantes | Freq. Absoluta (ni)     | Freq. Relativa (fi) |  |
| 2      | 1                 | 10                      | 40%                 |  |
| 3      | 2                 | 8                       | 32%                 |  |
| 4      | 3                 | 4                       | 16%                 |  |
| 5      | 4                 | 2                       | 8%                  |  |
| 6      | 5                 | 1                       | 4%                  |  |
| 7      | Total             | 25                      | 100%                |  |

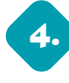

Para obtermos as frequências absolutas acumuladas, na célula D2 colocamos o conteúdo de B2, escrevendo 10, neste caso, ou escrevendo «=B2». Na célula D3, escrevemos «=D2+B3». Em seguida, arrastamos para obtermos as frequências absolutas acumuladas.

| D3 | D3 $\checkmark$ : $\checkmark$ $f_x$ =D2+B3 |                     |                     |                           |  |  |  |
|----|---------------------------------------------|---------------------|---------------------|---------------------------|--|--|--|
|    | А                                           | В                   | С                   | D                         |  |  |  |
| 1  | N.º de Estudantes                           | Freq. Absoluta (ni) | Freq. Relativa (fi) | Freq. Abs. Acumulada (Ni) |  |  |  |
| 2  | 1                                           | 10                  | 40%                 | 10                        |  |  |  |
| 3  | 2                                           | 8                   | 32%                 | 18                        |  |  |  |
| 4  | 3                                           | 4                   | 16%                 | 22                        |  |  |  |
| 5  | 4                                           | 2                   | 8%                  | 24                        |  |  |  |
| 6  | 5                                           | 1                   | 4%                  | 25                        |  |  |  |
| 7  | Total                                       | 25                  | 100%                |                           |  |  |  |
| ~  |                                             |                     |                     |                           |  |  |  |

Se colocares o curso na célula D4, constarás que o seu conteúdo é o resultado da soma do conteúdo da célula D3 com o conteúdo da célula B4. Isto acontece porque na célula D3 fizemos «=D2+B3». Como não fixámos nem linhas nem colunas, ao arrastar, a célula D4 ficará programada como "=D3+B4", a D5 como «=D4+B5» e a D6 como «=D5+B6». Isto acontece, porque o Excel faz o que se chama de «referência relativa». Como nada é fixado, os índices das células vão avançando de 1 em 1. Recomendamos que assistas ao vídeo tutorial da Tarefa de Aprofundamento 3, onde muitos destes procedimentos são utilizados.

Para obtermos as frequências relativas acumuladas, o procedimento é o mesmo.

| E3 | E3 $\checkmark$ : $\times \checkmark f_x$ =E2+C3 |                     |                     |                           |                           |  |  |
|----|--------------------------------------------------|---------------------|---------------------|---------------------------|---------------------------|--|--|
| Ż  | A                                                | В                   | С                   | D                         | E                         |  |  |
| 1  | N.º de Estudantes                                | Freq. Absoluta (ni) | Freq. Relativa (fi) | Freq. Abs. Acumulada (Ni) | Freq. Rel. Acumulada (Fi) |  |  |
| 2  | 1                                                | 10                  | 40%                 | 10                        | 40%                       |  |  |
| 3  | 2                                                | 8                   | 32%                 | 18                        | 72%                       |  |  |
| 4  | 3                                                | 4                   | 16%                 | 22                        | 88%                       |  |  |
| 5  | 4                                                | 2                   | 8%                  | 24                        | 96%                       |  |  |
| 6  | 5                                                | 1                   | 4%                  | 25                        | 100%                      |  |  |
| 7  | Total                                            | 25                  | 100%                |                           |                           |  |  |

## Proposta de trabalho extra

Agora, podes experimentar com outros dados. Por exemplo, com os dados do item **7** da página 74 do manual e com os dados do item **12** da página 76 do manual.